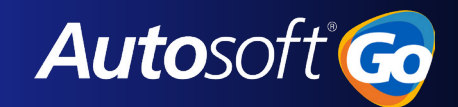

## **Autosoft Flex DMS - GM SAVI Integration**

- SAVI is a service lane productivity and vehicle data documentation system that is designed to work with specific (qualified) dongles plugged into the vehicle's OBD II port during the write-up process. SAVI is designed to speed up the write-up process by wirelessly capturing the vehicle's full VIN, mileage, and Diagnostic Trouble Codes (DTCs).
- SAVI can help the Service Advisors better understand customers' concerns and provide information to the dispatcher to select the right Service Technician for the repair. SAVI will also help your Warranty Administrator when submitting claims to General Motors—potentially reducing the frequency of rejected claims caused by inaccurate mileage or causal DTC entries.
- The use of a compatible dongle device will be required for warranty claim submission starting January 2023.
- **Note**: Please continue to contact the Autosoft Customer Service center for any Flex issues, related to errors or system performance. Any questions or problems related to Service Workbench, or Savi dongles not working properly, should be directed to your normal GM support channels.

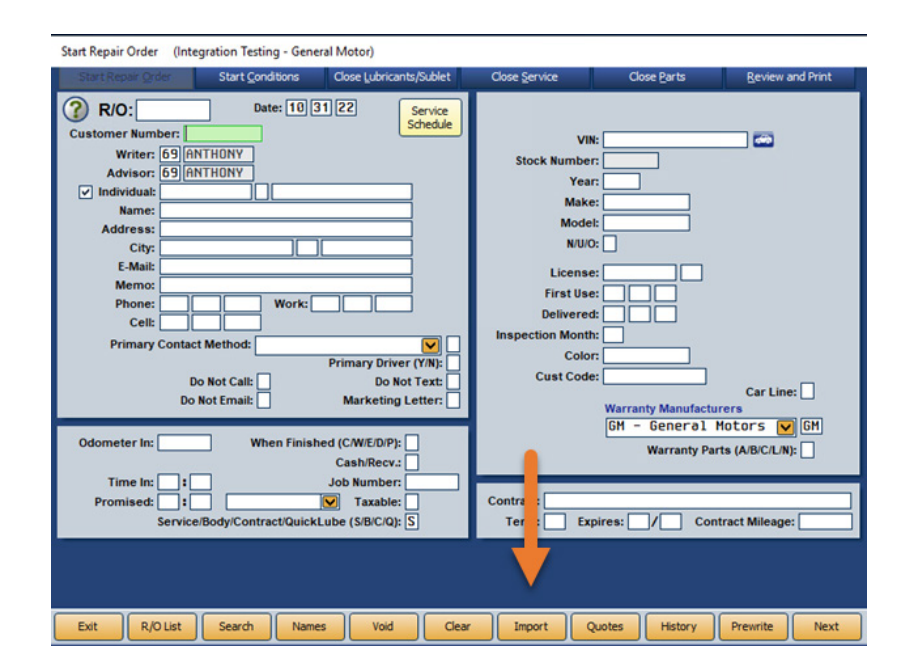

## **Start Repair Order**

1. A new Import button has been added in the Start Repair Order screen, which allows users to retrieve SAVI vehicle information. This button may be used to create a new RO after successfully captured the vehicle's SAVI information.

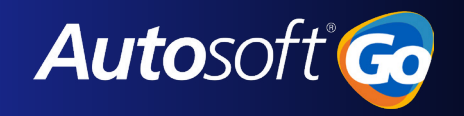

| GM SAVI Information      |              |         |          |                 |          |                   |
|--------------------------|--------------|---------|----------|-----------------|----------|-------------------|
| Advisor                  | Date In      | Time In | Year     | Make            | Mode1    | VIN               |
|                          | 09/30/2020   | 13:45   | 2020     | Chevrolet       | Colorado | 1GNSCNKD2MR100820 |
|                          |              |         |          |                 |          |                   |
| Date In Fro<br>Date In 1 | m: 9/20/2022 |         | • A<br>• | dvisor:<br>VIN: | V        |                   |
| Gancel                   | Refresh      |         |          |                 |          | Select            |

2. When users click **Import**, a list of vehicles that have SAVI data will display. Click the vehicle to pull into the Repair Order screen.

3. Once an RO has been linked, the odometer in field will populate with the mileage collected from the SAVI dongle. The red asterisk indicates the odometer information was collected rom SAVI and can no longer be edited.

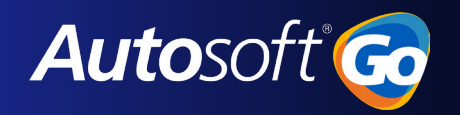

| Start Repair Order (Integration Testing - General Motor)                                                                                                    |                                                                                                  |                                                                                                    |                                                      |
|----------------------------------------------------------------------------------------------------|--------------------------------------------------------------------------------------------------|----------------------------------------------------------------------------------------------------|------------------------------------------------------|
| Start Repair Order Start Conditions Close Lubricants                                                                                                    | s/Sublet Close Service                                                                           | Close Parts                                                                                                    | Review and Print                                     |
| RO: 96338         Date: 10 27 22           Customer Number: JON284941         Skimo           Write: 69 [ANTIONY         Adviso: 69 [ANTIONY           Adviso: 69 [ANTIONY         JONES           Adviso: 69 [ANTIONY         JONES           Name: TOH JONES         JONES           Adviso: 69 [ANTIONY         JONES           Adviso: 69 [ANTIONY         JONES           Name: TOH JONES         Adviso: 69 [ANTIONY           VICUTIVE CT         City: VEST HIDDLESEX           Child:         ON           Primary Contact Method:         H - Hone           Primary Contact Method:         H - Hone           Primary Contact Method:         H - Hone           Do Not Call:         Do Not Call:           Do Not Call:         Marketing L           * Odometer In: 3004         When Finished (CW/EDP):           Lost: 0dom         CashRecv. [ | Service<br>checkle<br>Stock Nu<br>Liki<br>Firr<br>Deli<br>Inspection J<br>Cust<br>etter:<br>Cust | VIN: 1612C5E11BF28 mber: Year: 2011 Make: (HEVROLET Wodet HALIBU 1LT NUUC 0 vered: 00 00 00 Month: Color Code: Warranty Manufact GH - Generol Warranty Pa | Car Line:<br>Irers<br>Hotors V GH<br>rts (ABC/LN): C |
| Promised: 00 ± 00                                                                                                    | Contra                                                                                           |                                                                                                    |                                                      |
| * = SAVI Service/Body/Contract/QuickLube (S/B/C/Q):                                                                                                    | j Ter                                                                                            | Expires: / Cor                                                                                                    | ntract Mileage:                                      |
|                                                                                                    | ▼                                                                                                |                                                                                                    |                                                      |
| Exit R/O List Search Names Void                                                                                                    | Clear UNLINK SAVI                                                                                | History                                                                                                    | Customer Next                                        |

4. Users can unlink the service visit from a Repair Order by clicking UNLINK SAVI.

## **Existing Repair Order**

| Start Repair Order (Integration Testing - General Motor)                                                                                                    |                                                                                                    |                   |  |  |  |
|----------------------------------------------------------------------------------------------------|----------------------------------------------------------------------------------------------------|-------------------|--|--|--|
| Start Repair Order Start Conditions Close Lubricants/Sublet                                                                                                    | Close Service Close Parts Beview an                                                                                              | d Print           |  |  |  |
| R/O:         96380         Date:         05[21]12         Service           Customer Number:         ZAZ570048         EXamo         Schedule           Writer:         06         Advisor:         Object         Schedule           Writer:         06         Advisor:         Object         Schedule           Writer:         06         Advisor:         Object         Schedule           V         Individual:         ZACHARY         X ZAZ         Address:         Name:         ZACHARY         ZAZ           Address:         1406         HN RD         Chr;         P11TSBURGH         [PA]15555         E.Mait:         ZAZGHAIL.COM           Phone:         020[030]0404         Work:         100]200[3000         Cell:         Cell:         DO Sol Call:         P1         Do Not Call:         P1         Do Not Call:         Y         Do Not Call:         Y         Marketing Letter:         Y | Vik: 2H6F612877H570048                                                                                                    | 0                 |  |  |  |
| Odometer In: 0 When Finished (CW/ED/P):<br>Lost Odom CashRecv. (C<br>Time In: (0): [16]<br>Promised: (0): [00] Taxable:<br>Service/Body/Contract/QuickLube (S/B/C/Q): S                                                                                                    | GH - General Hotors V<br>Warranty Parts (A/B/C/L/N):<br>Contrat<br>GHPP - BASIC CARE<br>Terr GB Expires: 01/19 Contract Mileage: | GM<br>A<br>100000 |  |  |  |
| Exit R/O List Search Names Void Clear                                                                                                    | LINK SAVI History Customer                                                                                                    | Next              |  |  |  |

When working with an existing Repair Order, a vehicle that has SAVI data will auto-link in the Start Repair Order screen. This will connect the SAVI data to the Repair Order. Users may also click **LINK SAVI to** manually attach the information.

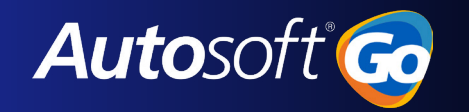

## **Enter Conditions**

| Enter Conditions (Integration Ter                                   | sting - General Motor)                                                                      |                                                             |                                                                                     |                    |
|---------------------------------------------------------------------|---------------------------------------------------------------------------------------------|-------------------------------------------------------------|-------------------------------------------------------------------------------------|--------------------|
| Start Repair Order Start O                                          | conditions Close Lubricants/Sublet                                                          | Close Service                                               | Close Parts                                                                         | Review and Print   |
| R/0:96338         TOM J           Change RO Status         16120    | ONES<br>CHEVROLET MALIBU 1LT<br>SE11BF284941 🗠 OMemo                                        | Service<br>Schedule                                         | vIN: 1G1ZC5E11<br>Year: 2011<br>Make: CHEVROLET                                     | 18F284941          |
| GH Vehicle History Investigate Vehicle History SAVI                 | Print LOF<br>Window Stocker<br>CriP Repair Is NON<br>A                                      | air: 1 N<br>nu: De<br>de: Ins<br>I-Taxable<br>(dded Op 1-(C | lew/Used: 0<br>1st Use: 00/00/00<br>1ivered: 00/00/00<br>pection:<br>meter In: 3004 | ER. CONVENTIONA    |
| Complaint                                                           |                                                                                             |                                                             |                                                                                     |                    |
| Technician:<br>Writer:<br>C/W/I/Q:<br>Labor Levet:<br>Remove Repair | Estimated Labor Time:<br>Labor Sale:<br>LOP:<br>Complaint Code:<br>ERO Dispatch Save Repair |                                                             | s) Writers) Menus                                                                   | Fal Codes Q Comp's |

Users can view the linked SAVI data by clicking the SAVI button in Enter Conditions (just below the IVH button).

|                      |                                                                        | //6       |  |  |  |
|----------------------|------------------------------------------------------------------------|-----------|--|--|--|
| GM SAVI Vehicle In   | fo                                                                     |           |  |  |  |
| Par GM Service Visit | t ld A                                                                 |           |  |  |  |
|                      | f066d8d5c734323032c8fb0b9ebd412c                                       | et Clo    |  |  |  |
| Vehicle Data         |                                                                        |           |  |  |  |
|                      | OIL LIFE % - 20.67%                                                    | Senir     |  |  |  |
| 14                   | TIRE PRESSURE LF - 38.87psi                                            | Sched     |  |  |  |
| IM F                 | TIRE PRESSURE RF - 38.29psi                                            | то        |  |  |  |
| orkt                 | TIRE PRESSURE LR - 38.29psi                                            |           |  |  |  |
|                      | TIRE PRESSURE RR - 38.29psi                                            | Repair: 1 |  |  |  |
|                      | TIRE PRESSURE LRI - 0                                                  |           |  |  |  |
|                      |                                                                        | I Code:   |  |  |  |
| BU                   | Direct External Ended                                                  |           |  |  |  |
|                      | Front Brake Pad Life - 0V                                              | Added On  |  |  |  |
|                      | Rear Brake Pad Life - 0V                                               | Added Op  |  |  |  |
|                      | Cabin Air Filter Life - 0                                              |           |  |  |  |
|                      | Engine Air Filter Life - 16%                                           |           |  |  |  |
|                      | Proactive Alert Identifier 1 - 0                                       |           |  |  |  |
|                      | Proactive Alert Identifier 2 - 0_<br>Proactive Alert Identifier 3 - 0_ |           |  |  |  |
|                      |                                                                        |           |  |  |  |
|                      | Proactive Alert Identifier 4 - 0_                                      | _         |  |  |  |
|                      | Proactive Alert Identifier 5 - 0_                                      |           |  |  |  |
| DTC Info             |                                                                        |           |  |  |  |
| Code                 | e B110A                                                                |           |  |  |  |
| Туре                 | x N                                                                    |           |  |  |  |
| Desc                 | :: Head-Up Display Switch Signal                                       |           |  |  |  |
| Close                | Print                                                                  |           |  |  |  |
|                      | C/W/I/Q: LOP:                                                          |           |  |  |  |
|                      | Labor Level: Complaint Code:                                           |           |  |  |  |
|                      |                                                                        |           |  |  |  |
|                      | Kemove kepair EKO Dispatch Save Re                                     | par       |  |  |  |

Users can view or print the associated SAVI information here.